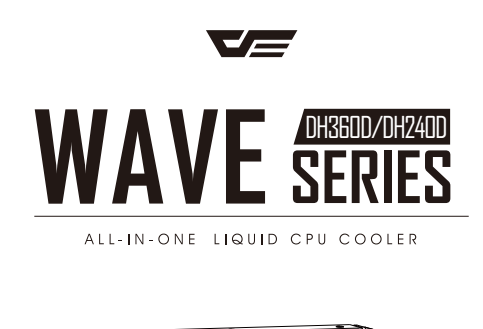

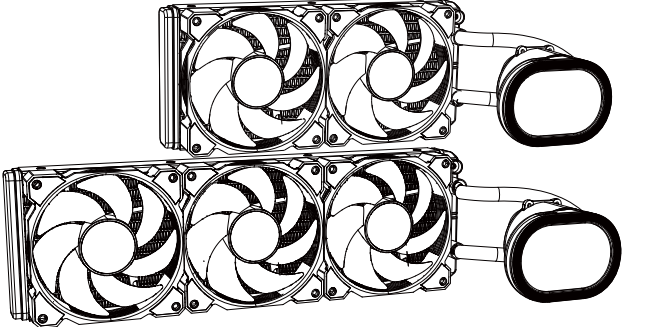

## INSTALLATION GUIDE

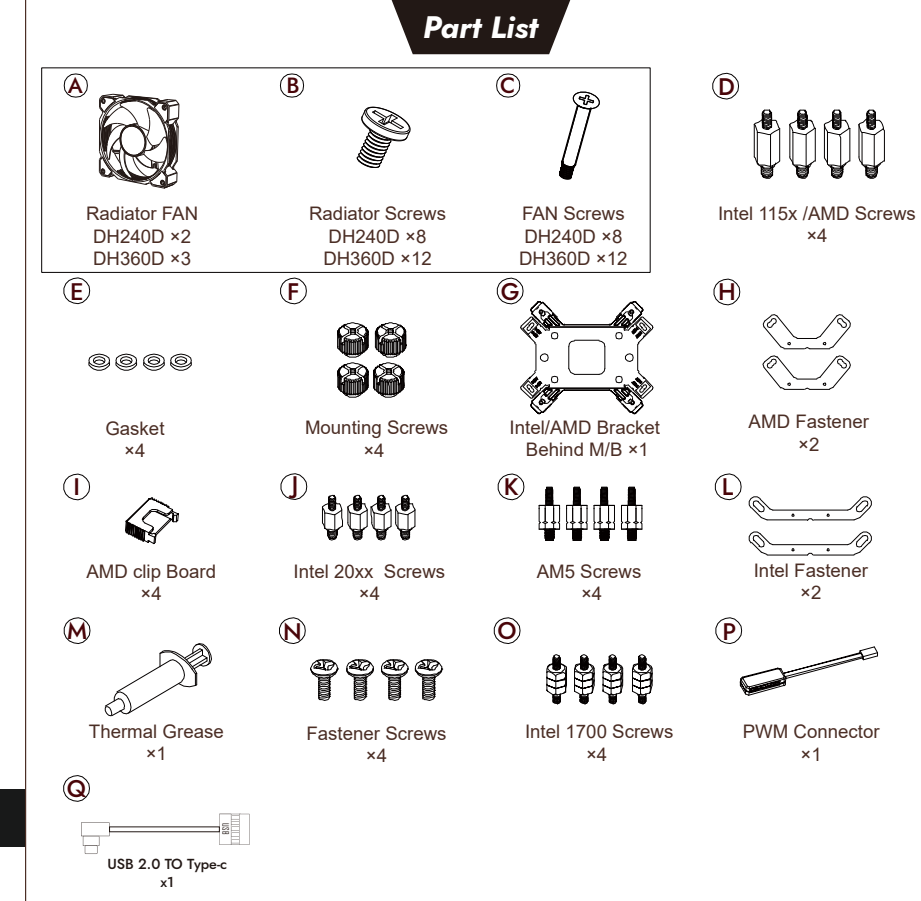

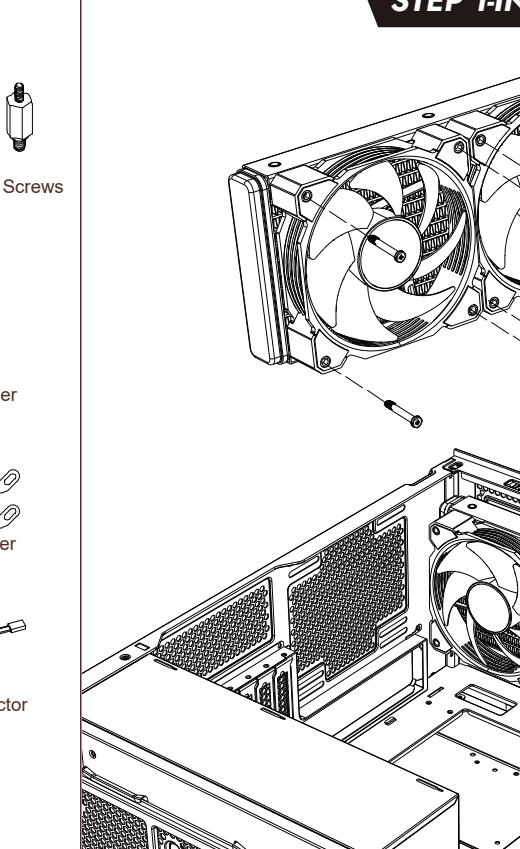

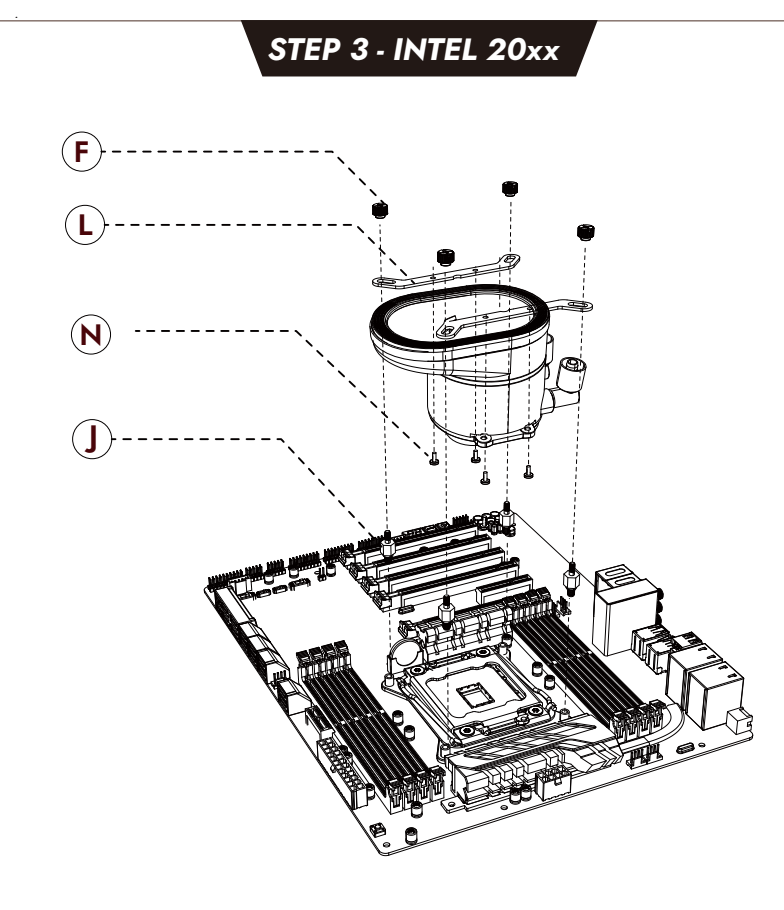

## STEP 4 - INTEL 115x

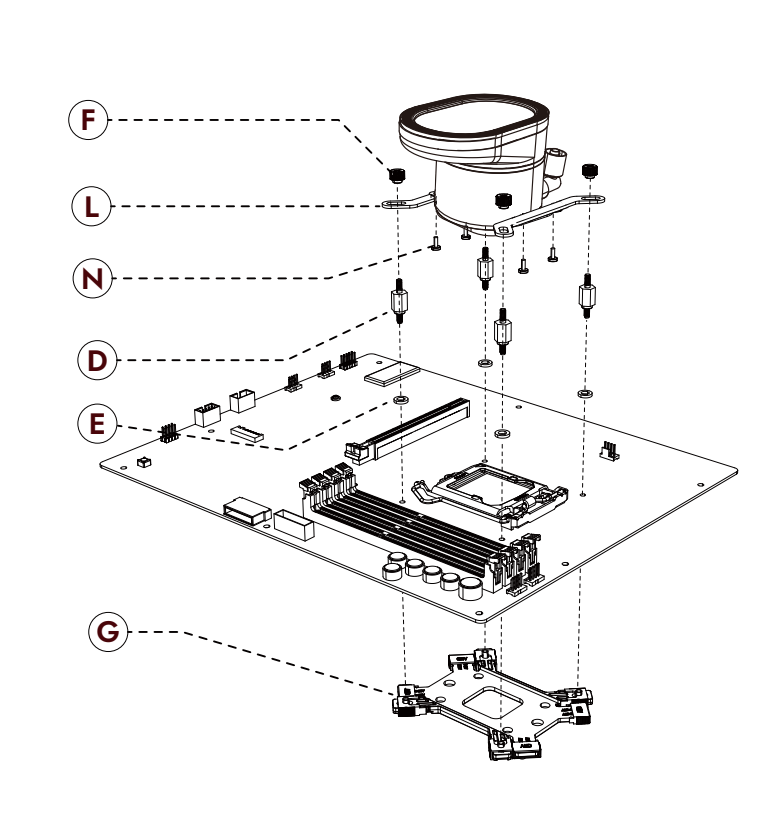

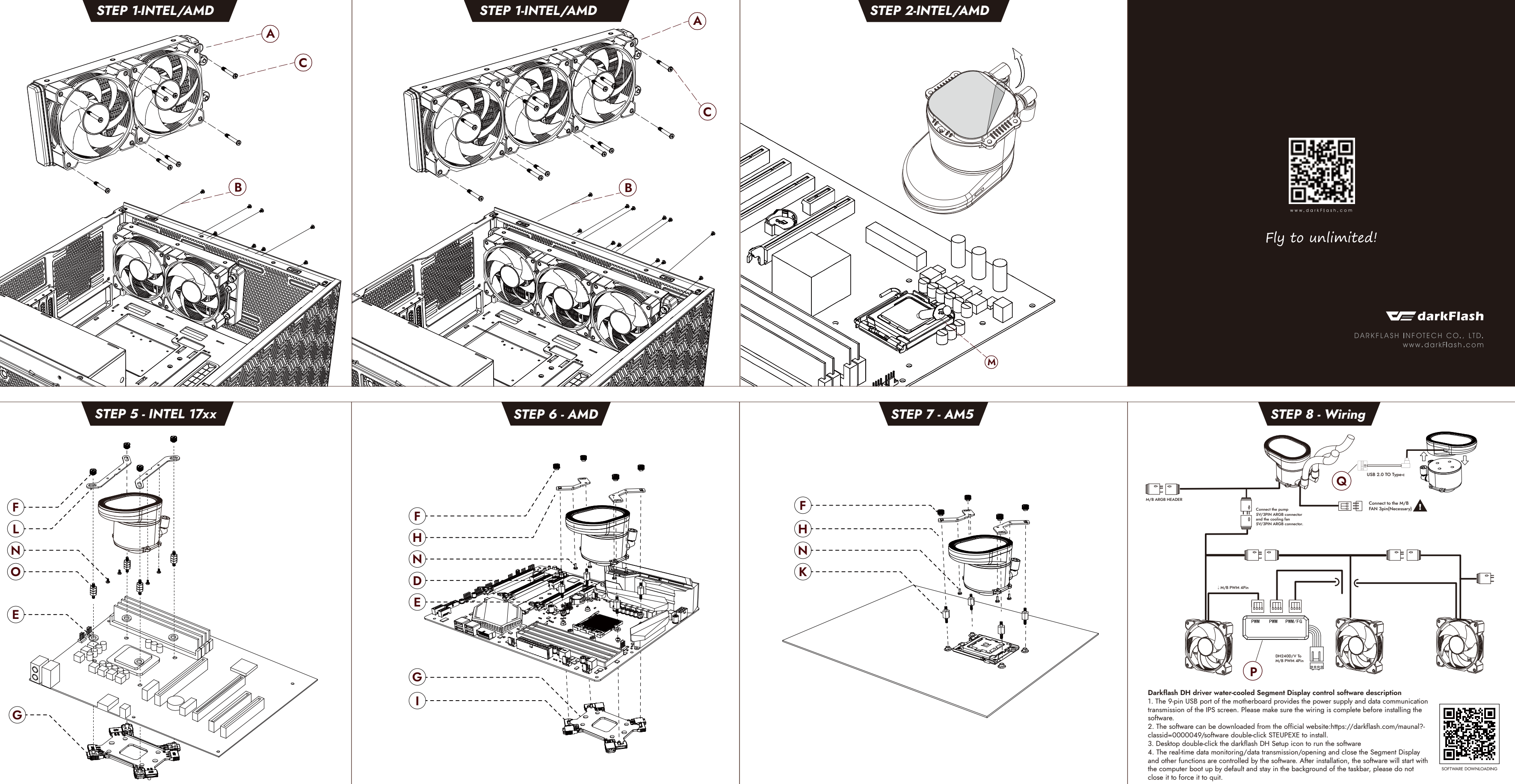

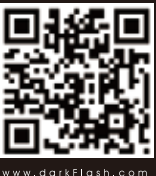

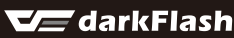